# INSTRUKCJA OBSŁUGI

PQI seria CardDrive

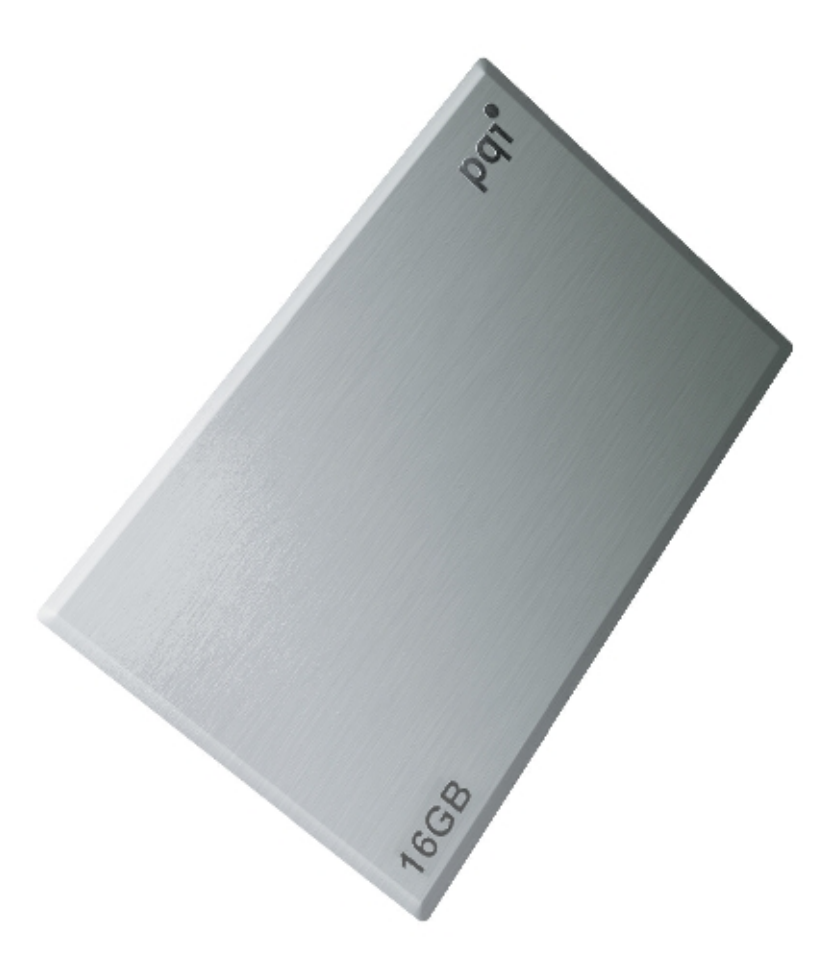

#### 1. Wprowadzenie

Gratulujemy wyboru przenośnej pamięci flash na USB 2.0 marki PQI. Mamy nadzieję, że nasz nowy produkt zadowoli Państwa i pozwoli zabrać ze sobą ulubione filmy, zdjęcia w każdej chwili i w każde miejsce.

Ta instrukcja stanowi przewodnik bezpiecznego i prawidłowego użytkowania PQI CardlDrive. Prosimy przeczytać ją dokładnie i stosować do wskazówek w niej zawartych.

#### 2. Charakterystyka produktu:

CardDrive PQI to pamięć flash na USB2.0 w kształcie karty płatniczej (grubość 3mm). Wygodne i eleganckie rozwiązanie dla wymagających użytkowników. Wielkość pendrive'a została dostosowana tak, aby można go było schować do portfela, obok kart bankomatowych. Pendrive odporny na uszkodzenia mechaniczne, wykonany ze szczotkowanego aluminium.

- interfejs USB2.0, zgodny wstecz z USB1.1,
- przepustowość do 480Mbps,
- pojemność: 16GB,

- kompatybilny z systemami Windows, Mac,
- nie wymaga sterowników w systemach MS Windows Me/2000/XP, MacOS 9.x/X,
- Hot Plug and Play,
- wskaźnik świetlny transferu danych,
- nie wymaga zewnętrznego zasilania,
- wysuwana wtyczka USB,
- dołączone oprogramowanie USB Notebook Proffesional do ochrony danych hasłem, formatowania i tworzenia partycji,
- obudowa wykonana z aluminium,
- wymiary: 54 x 85 x 3mm,
- waga 20g.

### Specyfikacja parametrów fizycznych.

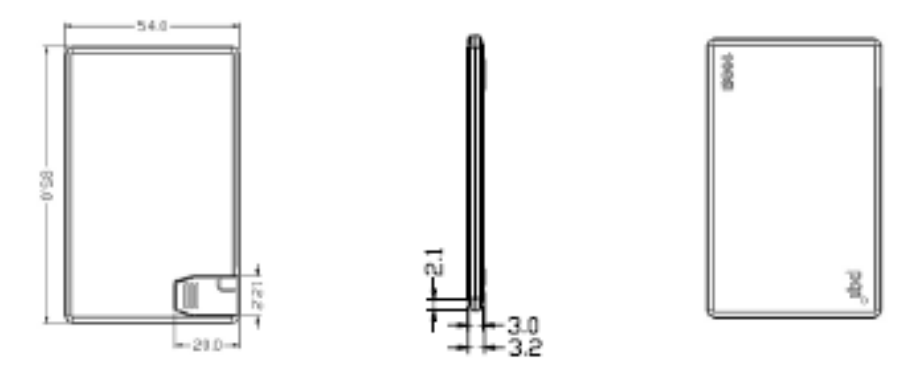

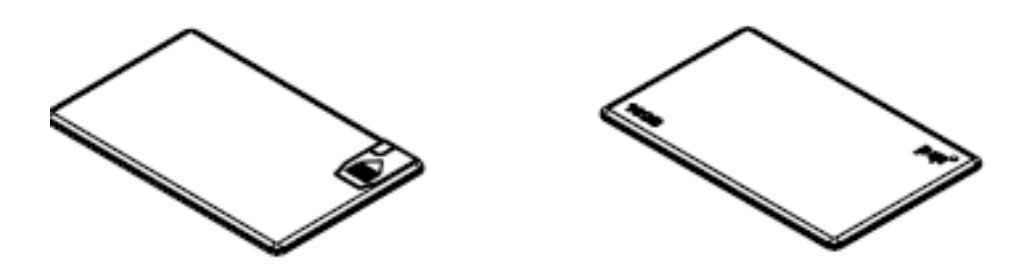

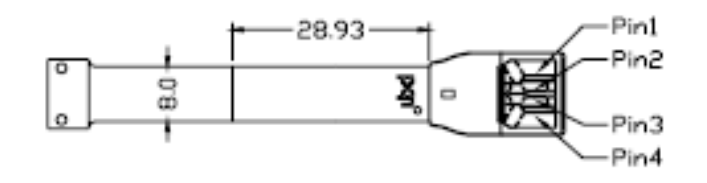

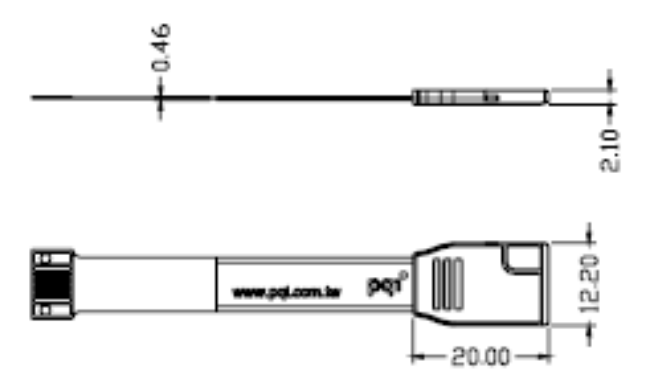

# Schemat złącza USB

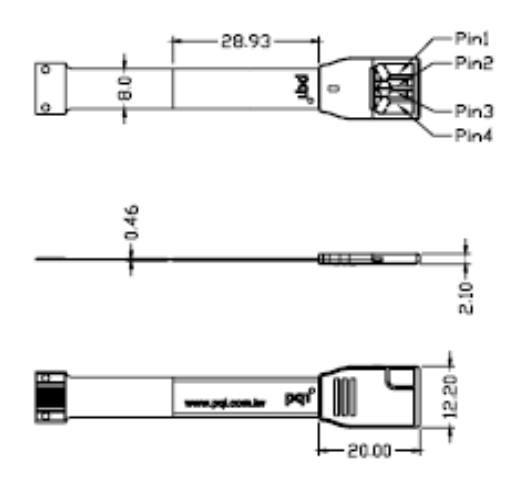

### Schemat blokowy.

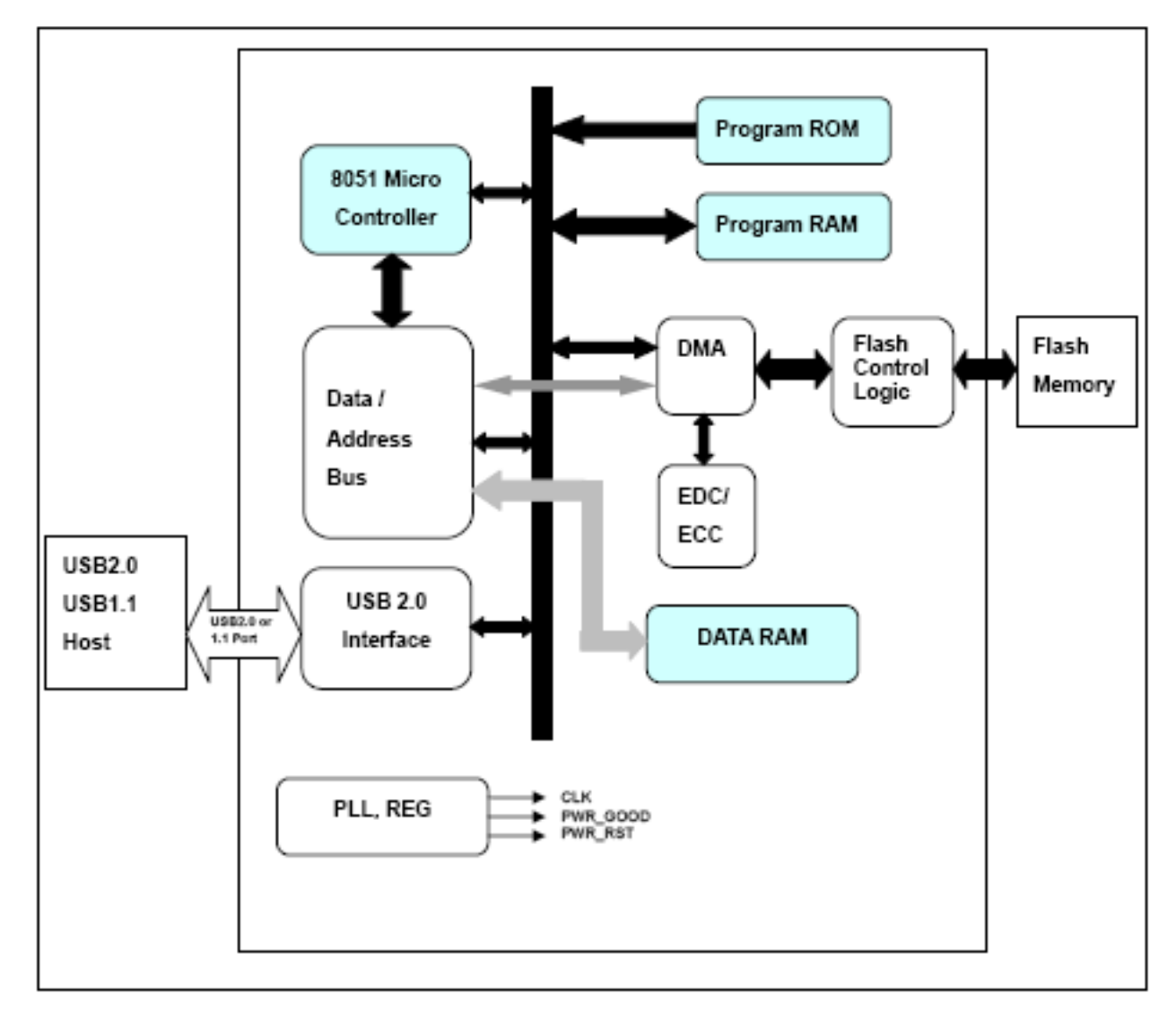

# 3. Minimalne wymaganie sprzętowe:

Komputer lub notebook z wolnym portem USB1.1 lub USB2.0.

# 4. Zanim użyjesz:

- 1. Chroń urządzenie przed przegrzaniem, bezpośrednim nasłonecznieniem i wodą, chroń przed uszkodzeniami mechanicznymi, nie upuszczaj.
- 2. Nie usuwaj urządzenia z portu w czasie transferu danych, możesz w ten sposób utracić kopiowane dane, a nawet uszkodzić urządzenie. Korzystaj z opcji bezpiecznego usuwania sprzętu przez wybranie Zatrzymaj i następnie Teraz możesz bezpiecznie usunąć urządzenie.
- 3. Jeżeli zrestartowałeś komputer, kiedy CardDrive korzystał z danych w wydzielonym "bezpiecznym obszarze", odłącz urządzenie z portu, aby upewnić się, że powrócił do ustawień ogólnych.
- 4. Uważaj, aby aplikacja działała na jednym CardDrivie jednocześnie, w innym przypadku może dojść do utraty danych.
- 5. Aplikacja może zostać uruchomiona tylko pod systemami Windows wymienionymi powyżej.

# 5. Instalacja sterowników

Pamięć flash USB2.0 nie wymaga instalacji sterowników pod systemami MS Windows Me/2000/XP, MacOS 9.x /X. W systemach Windows 98 i 98SE wymagane sterowniki.

Instalacja sterowników:

1. Uruchom program Setup.exe

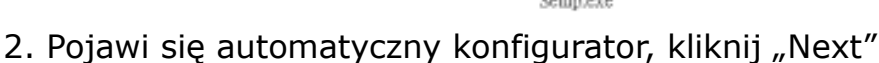

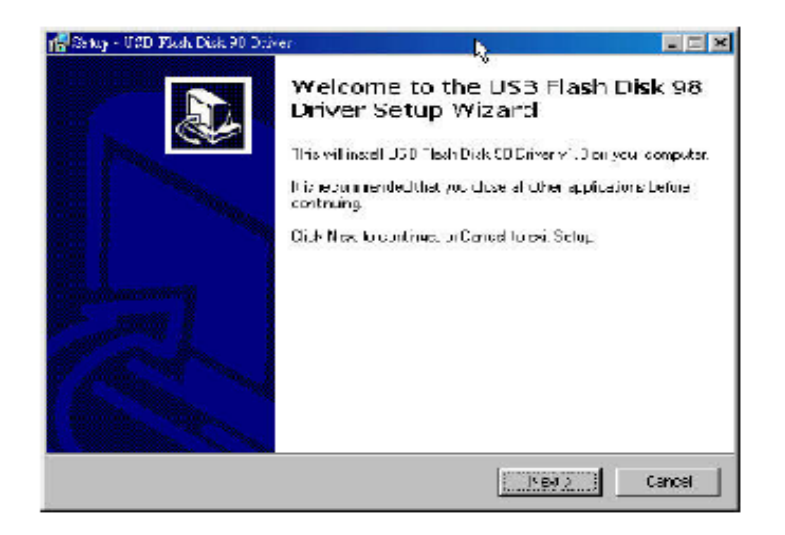

3. System jest gotowy do instalacji sterowników. Kliknij "Instal"

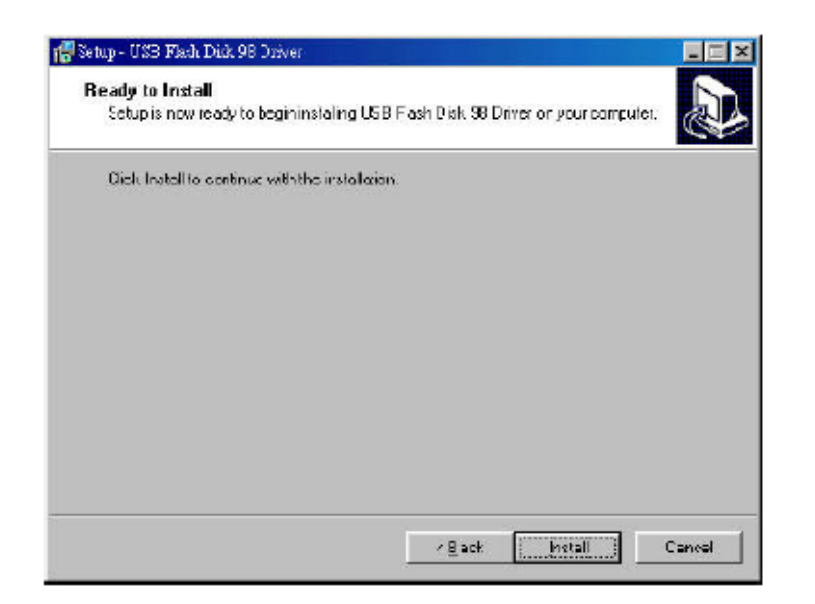

4. Oprogramowanie Setup.exe przeprowadzi automatyczną instalację sterowników w komputerze.

| 👬 Setup - USB Fladi Dirk 98 Drive:                                         |        |
|----------------------------------------------------------------------------|--------|
| Installing                                                                 |        |
| Hease wait while Setup installs USB Flash Disk 38 Driver on your computer. | C      |
| Frushing insialation                                                       |        |
|                                                                            | -      |
|                                                                            |        |
|                                                                            |        |
|                                                                            |        |
|                                                                            |        |
|                                                                            |        |
|                                                                            |        |
|                                                                            | Centel |

5. Instalacja kompletna, kliknij "Finish" aby zakończyć proces instalacji.

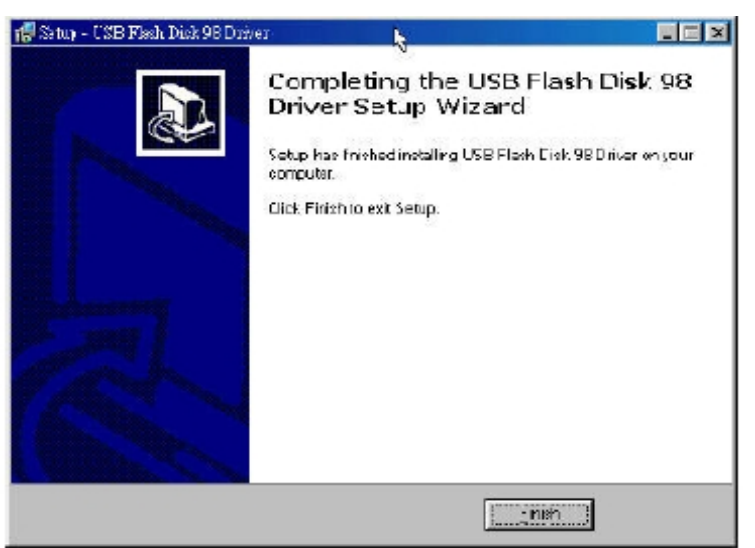

6. Na ekranie pojawi się okno z informacją o zakończonym procesie instalacji. Podłącz ponownie CardDrive'a do portu USB, aby aktywować sterowniki.

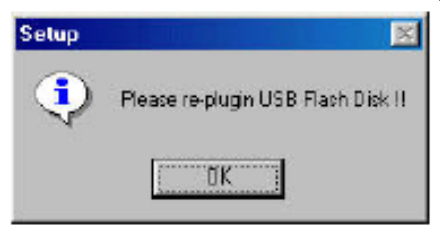

### 6. Oprogramowanie USB Notebook

Zanim zaczniesz korzystać z oprogramowania, zapoznaj się z poniższymi informacjami.

Jeżeli bazujesz na oprogramowaniu Windows 98, musisz zainstalować sterowniki. Aby uzyskać więcej informacji, kliknij na przycisk **help** w panelu programu USB Notebook.

Aby uruchomić oprogramowanie postępuj zgodnie z poniższymi instrukcjami:

- 1. Podłącz pamięć flash USB do portu USB w Twoim komputerze. Po jego podłączeniu, w oknie Mój Komputer pojawią się 2 litery dysków.
  - Dysk wymienny **dostępny** dysk przeznaczony do składowania danych
  - Dysk wymienny **niedostępny** dysk, na którym znajduje się oprogramowanie **USBNB.exe**.
- 2. Kliknij dwukrotnie na ikonkę **USBNB.exe**.

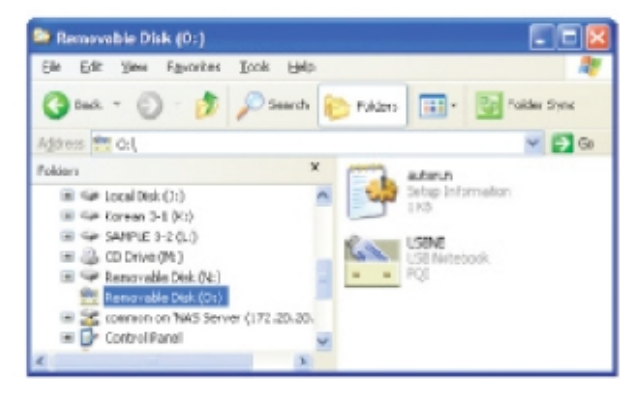

3. Kliknij przycisk Next, aby kontynuować procedurę aktywacji.

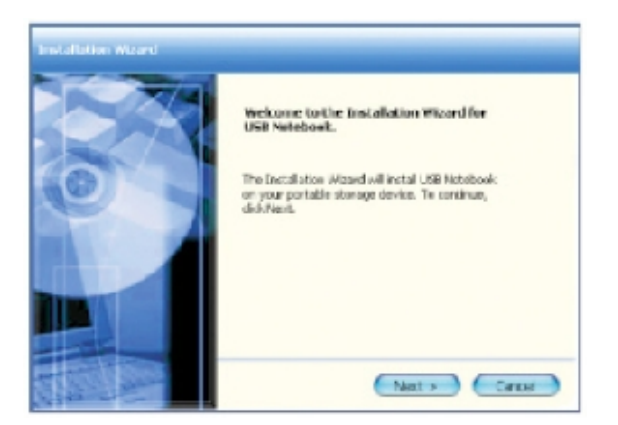

 Dokładnie zapoznaj się z warunkami umowy licencyjnej, zaakceptuj ich treść wciskając klawisz YES. Jeżeli wybierzesz NO, procedura aktywacji zostanie przerwana.

| CICKE CAR HUGHER                                                                                                    | ment                                                                                                    |                                                                                                    | 6.00                                                                                |
|----------------------------------------------------------------------------------------------------|----------------------------------------------------------------------------------------------------|----------------------------------------------------------------------------------------------------|-------------------------------------------------------------------------------------|
| Please read                                                                                                    | the following license ag                                                                                                    | reenent carefully                                                                                                    |                                                                                     |
| hess the PAGE                                                                                                    | DOWN key to see the                                                                                                    | rest of the agreement.                                                                                                    |                                                                                     |
| MPDRTANT F<br>This computer so<br>authorization con<br>and PDWER QU<br>software.<br>The legal scope -<br>niated interfaces | EAD CAREFULLY:<br>hvare user aufholization oo<br>sact) is a contract between<br>D TENT INTERNATIONAL<br>of the agreement covers ew<br>, documented information, a | ontact (hereinalter referred to<br>the area (individual or angle )<br>. 00., LTD., which is the own<br>repthing, including the comput<br>and way include online or elec- | as fre<br>udical person)<br>er of the computer<br>ter software,<br>fronic documents |
| to you accept                                                                                                    | al the terms of the pre-<br>wil close. To instal US                                                                                                    | ceding License Agreemen<br>8 Nictebook, you murt ac                                                                                                    | t? If you choose<br>applitude                                                       |

5. Wpisz swoje unikalne hasło. Hasło może składać się z maks. 20 znaków.

| First Time Use Initialization                                                                                                    | 0               |
|----------------------------------------------------------------------------------------------------|-----------------|
| This is your first time to use USB Notebook,<br>please setup the password and data security<br>setting. You can charge these settings later<br>on by using Satting function in Operation<br>Burnal<br>Initial Password Satup | Start<br>Cancel |
| Password :                                                                                                    |                 |
| Confirm Password :                                                                                                    |                 |
| Password Hint :                                                                                                    |                 |
|                                                                                                    |                 |
|                                                                                                    |                 |

6. Po zalogowaniu, w dolnym prawym rogu pojawi się panel administracyjny programu USB Notebook. Z jego poziomu będą dostępne wszystkie funkcje USB Notebook.

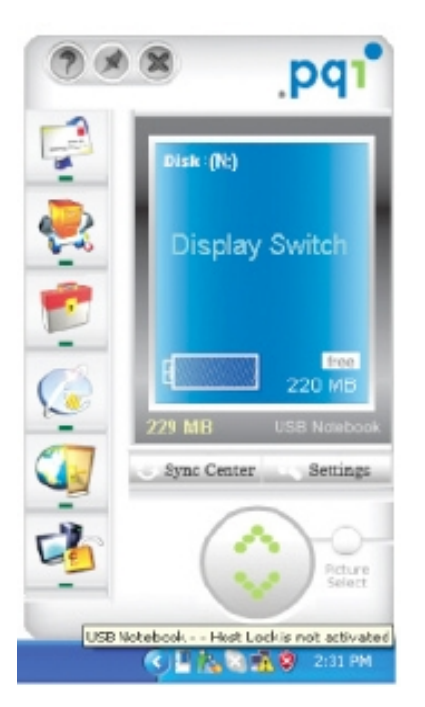

 Procedura aktywacyjna została zakończona. Na pamięci flash został utworzony folder **USB Notebook Data**. W tym folderze znajdują się wszystkie ustawienia i dane programu USB Notebook, uważaj, żeby go nie usunąć.

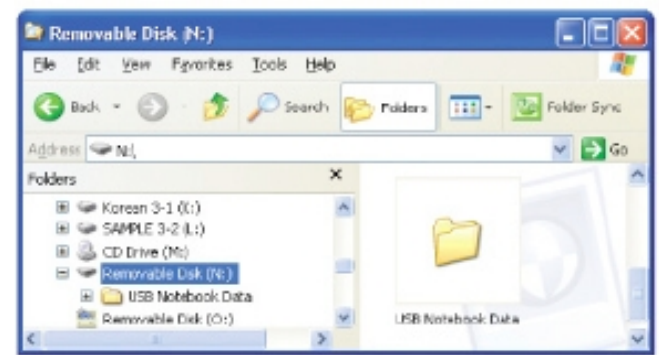

8. Korzystanie z USB Notebook.

- Procedura aktywacyjna jest wykonywana tylko raz

- Kliknij dwukrotnie na ikonkę USBNB.exe, aby uruchomić oprogramowanie.

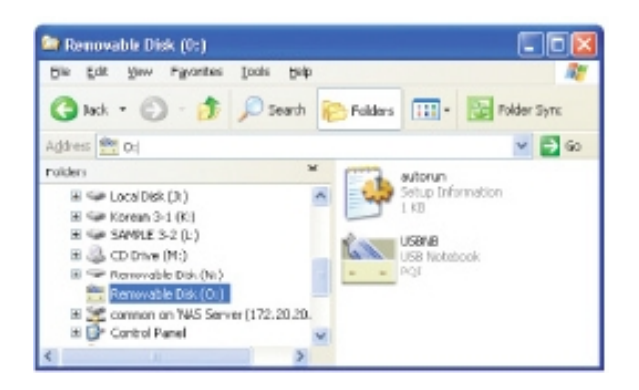

# Aktualizacja online

- 1. Oprogramowanie USB Notebook jest aktualizowane okresowo.
- 2. Należy kliknąć na ikonkę USB Notebook i wybrać Update Online.
- 3. Aby zaktualizować program online pod WIN 2000/XP, należy zalogować się jako **Administrator**.

# UWAGA!

- 1. Nie wyjmuj pamięci flash z portu USB podczas transferu danych, może to spowodować uszkodzenie plików i urządzenia.
- 2. W katalogu głównym urządzenia znajduje się katalog USB Notebook Data, w którym zostały utworzone liczne funkcje oprogramowania. Sugerujemy wykonywać regularne archiwizacje tego katalogu, uchroni to przed utratą ważnych danych w przypadku uszkodzenia pamięci flash.
- Ponieważ funkcja Portable Secure Zip kompresuje i szyfruje wszystkie dane w jeden skompresowany plik, wolna przestrzeń dysku na skompresowane pliki zależy od wykorzystywanego formatu plików (FAT16: max 2GB w pojedynczym pliku, FAT32: max 4GB w pojedynczym pliku, NTFS: nieograniczona).
- 4. W przypadku funkcji Host Lock, jeśli zgubisz pamięć flash lub dane w

urządzeniu będą uszkodzone i nie będzie można odblokować Twojego komputera, najlepiej w takim przypadku podczas instalacji oprogramowania ustawić czas, po którym komputer sam się odblokuje i koniecznie należy zapamiętać hasło do odblokowania!

- 5. Jeśli funkcja **Portable E-mail** nie działa poprawnie, tzn. nie możesz odbierać ani wysyłać poczty, sprawdź ustawienia konta pocztowego w Microsoft Outlook Express i wykonaj test poczty.
  - Sprawdź ustawienia konta pocztowego:
    Dokładnie sprawdź czy wszystkie konta, hasła, ustawienia POP3 i SMTP w Microsoft Outlook Express są ustawione poprawnie.
  - Jak przetestować konto pocztowe w Microsoft Outlook Express: Na pasku narzędziowym kliknij Narzędzia, a następnie kliknij
     Wyślij/Odbierz pocztę. Program Microsoft Outlook Express wyświetli wyniki testu lub błąd wiadomości.
- 6. Jeżeli wystąpią kłopoty z Microsoft Outlook Express, zastosuj się do poniższych zaleceń, aby go przywrócić:
  - Zamknij Outlook Express.

- W katalogu oprogramowania USB Notebook Data/Outlook Express/Desk Setup of storage devices skasuj pliki **DDSK OTLAM.DAT** i **DDSKOV550 DAT** 

# DDSKOV550.DAT.

- Ponownie uruchom Outlook Express.

 Do synchronizacji poczty mailowej służy Synchronization Center. Jeśli folder pocztowy zostanie utracony z listy docelowego folderu, oznacza to, że folder jest nowy i nie był wcześniej używany. Aby rozwiązać problem użyj programu Outlook Express, żeby otworzyć ten folder, następnie go zamknij.